## WiFi instellen op voederautomaat

- 1. Installeer de APP: iLONDA
- 2. Sluit de voederautomaat aan op het stroom via USB.
- 3. Kies op de APP:
  - Toestel Toevoegen
  - Fish Feeder
  - Druk de toets van de voederautomaat ongeveer 10 seconden in tot het indicatie lampje snel gaat knipperen.
  - Bevestig dat de indicator snel knippert, zie voorbeeld in de app en klik op "Bevestiging licht in de flitser"
  - Kies het netwerk waar het apparaat met de APP mee verbonden is en vul het wachtwoord in en klik bevestigen.
  - De APP gaat het toestel nu koppelen aan de voederautomaat en de WiFi gegevens instellen op de voederautomaat.
  - Als toevoegen is gelukt kunt u het toestel een naam geven en Doorgaan.

Klaar met instellen van de WiFi en het indicatie lampje brandt nu constant.

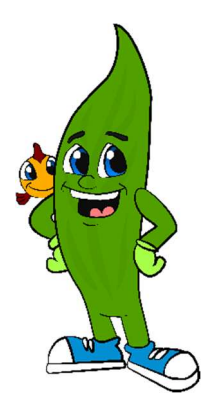

## Aquaplantsonline.nl

## Voederautomaat instellen via de APP

- "Standby": met deze knop kunt u handmatig een voerronde geven.
- "Timer": hier kunt u naar wens instellen wanneer er automatisch een voerronde moet worden gegeven.
- "Countdown": hier kunt u een aflopende tijd instellen voor een eenmalige voerronde.
- "Record": Hier kunt u de geschiedenis van de gegeven voerrondes terug zien.

## Timer instellen:

- 1. Klik op "Toevoegen".
- 2. Selecteer de tijd.
- 3. Bij herhalen stelt u in op welke dagen of eenmalig.
- 4. Bij gebruikersnaam kunt u de tijdinstelling een naam geven.
- 5. Schakelaar is standaard ingesteld op "aanzetten" en kan en hoeft niet aangepast te worden.
- 6. Execution Notification is standaard uitgeschakeld en kan en hoeft niet te worden aangepast.

Extra insteltijden toevoegen? Gebruik de knop "Feedback"

Wilt u een ingestelde tijd verwijderen?

Druk dan lang op deze tijdsinstelling tot er een pop-up komt. Deze pop-up heeft 1 knop, Annuleren, klik op deze en de tijd wordt verwijderd.